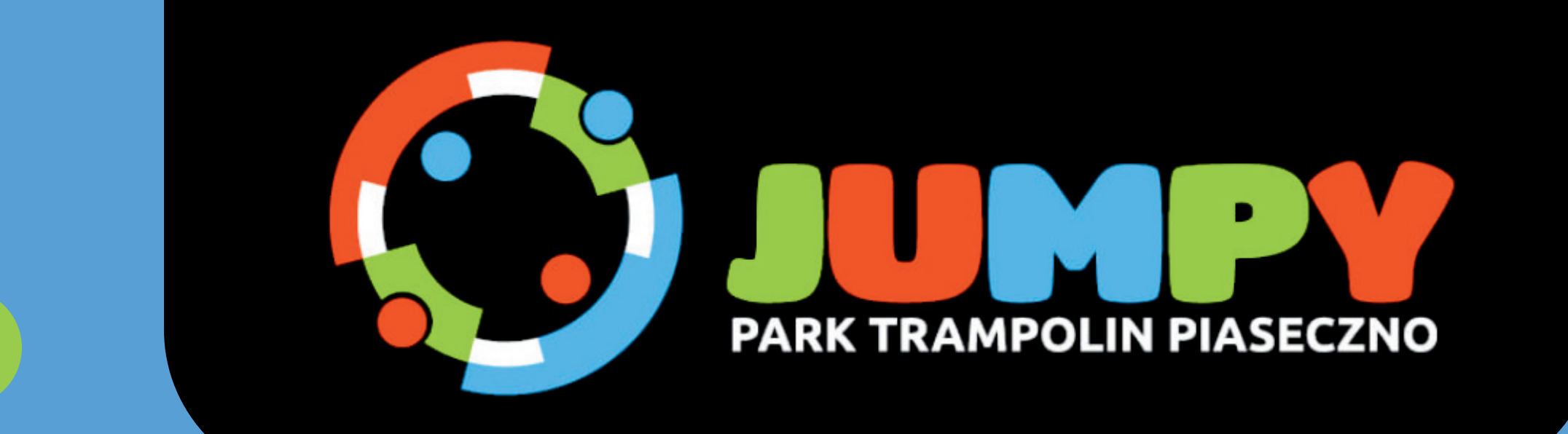

# JAK ZAREJESTROWAĆ SIĘ NA STRONIE?

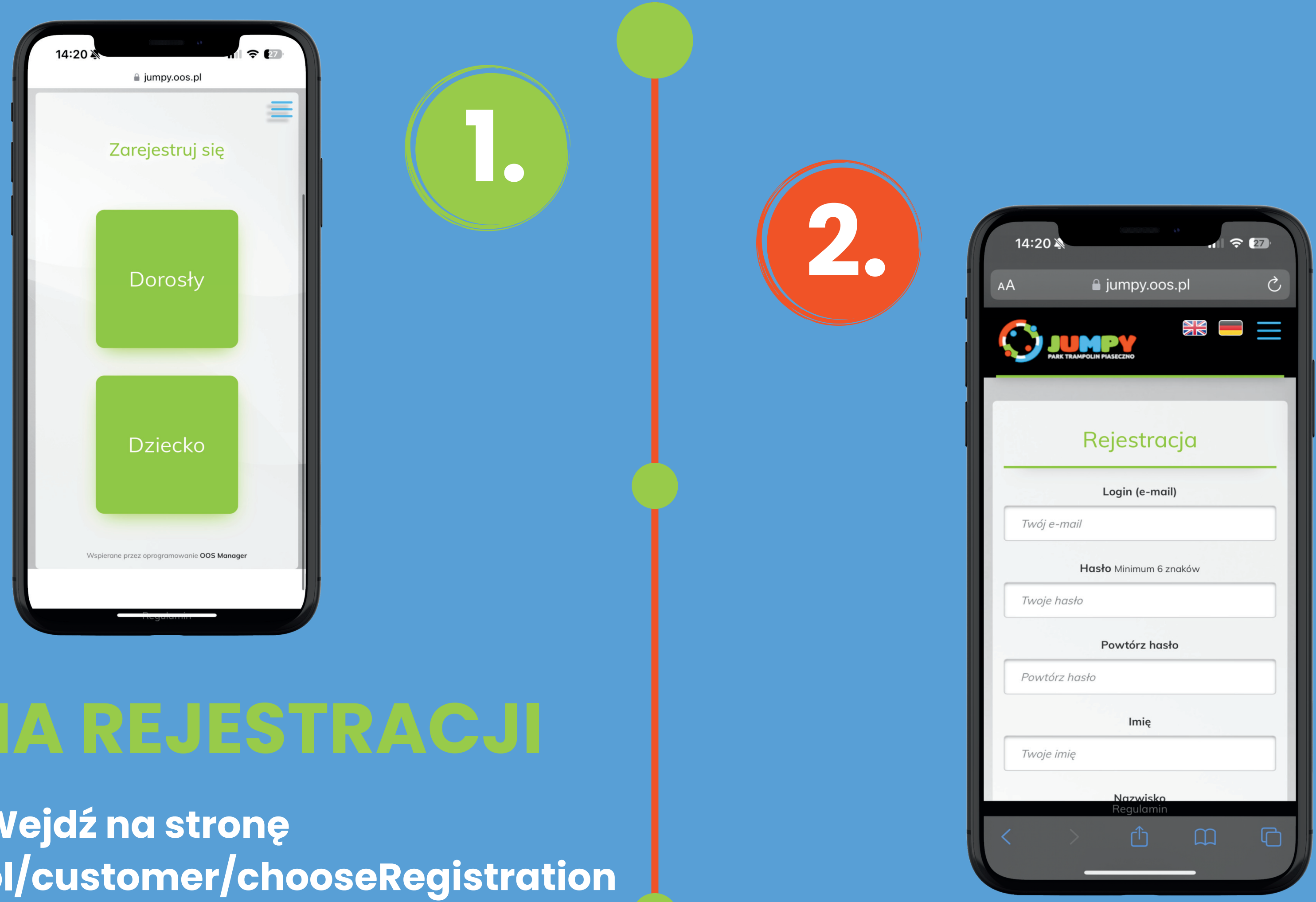

# STRONA REJESTRAC.

Wejdź na stronę www.jumpy.oos.pl/customer/chooseRegistration a następnie wybierz czy rejestrujesz siebie czy dziecko.

#### Wypełnij dane swoje i swojego dziecka.

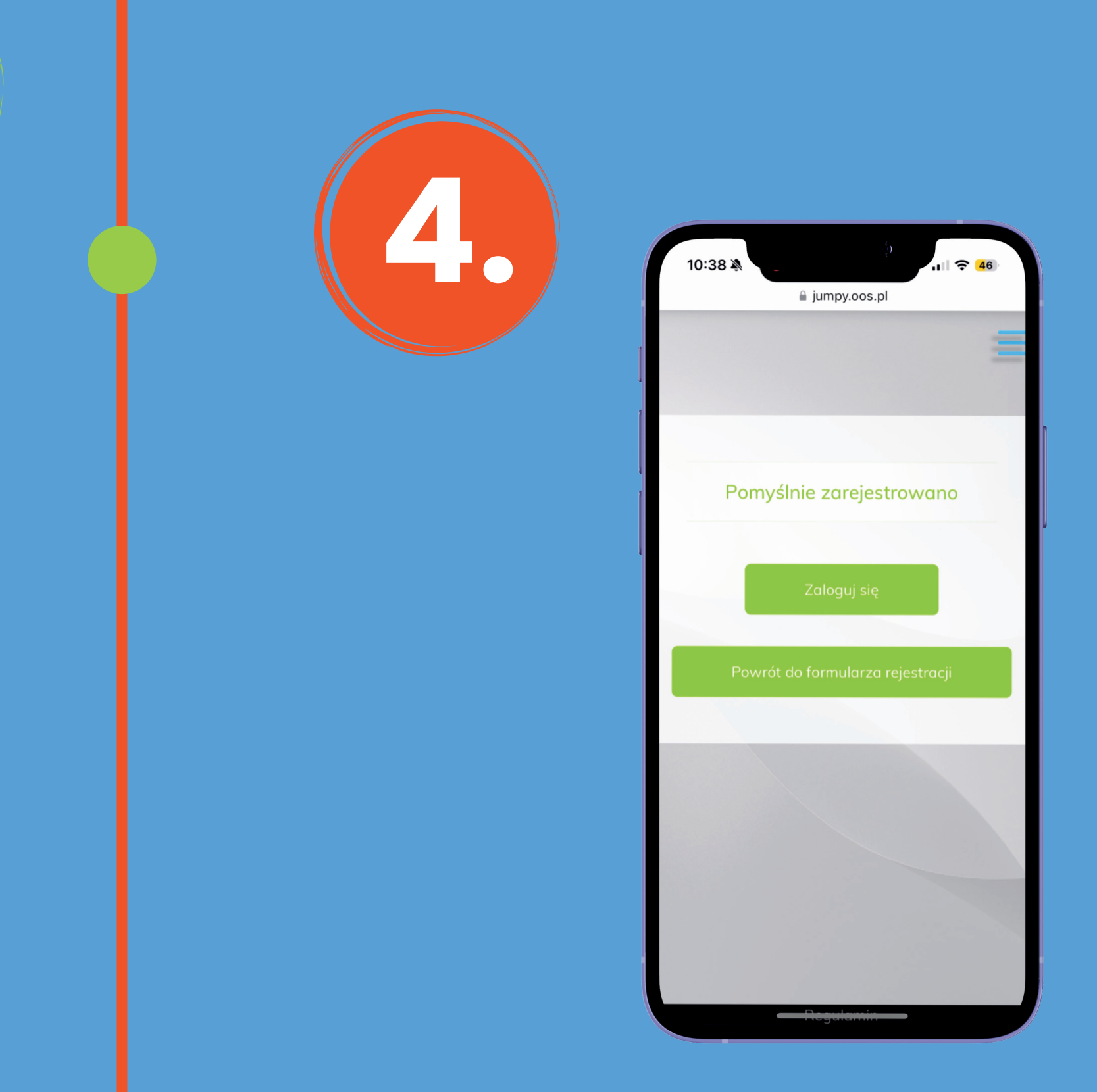

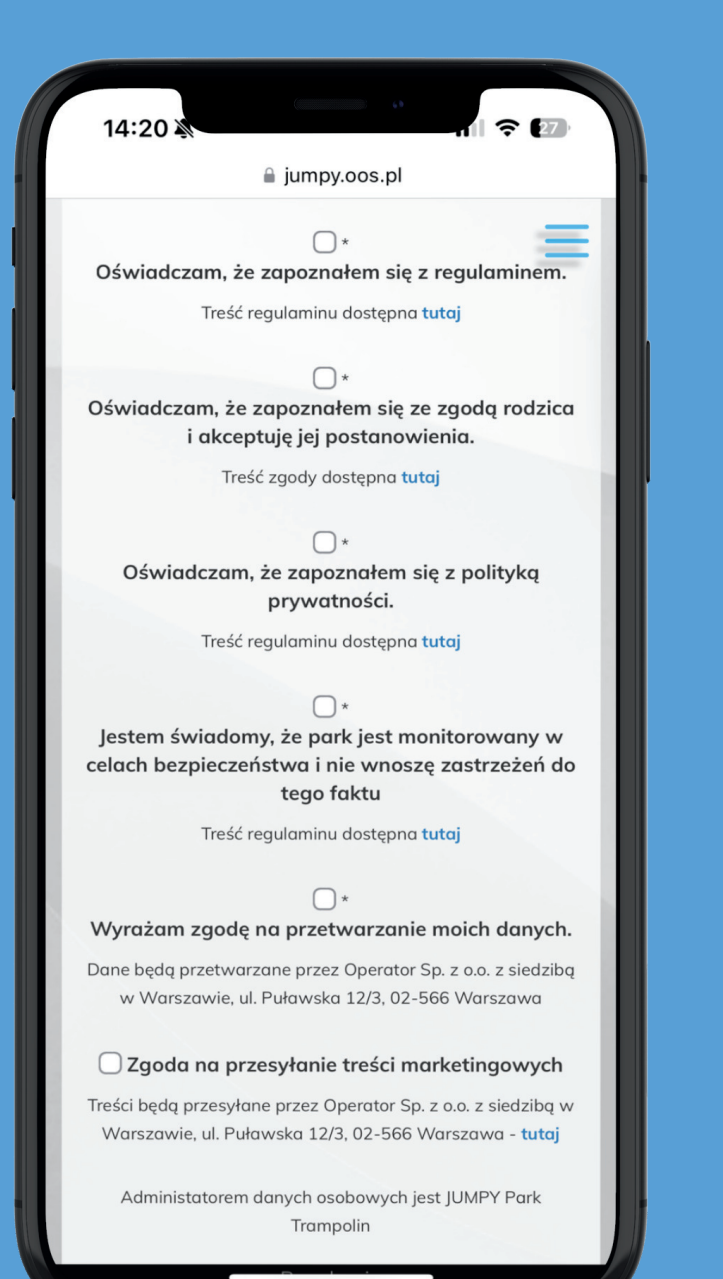

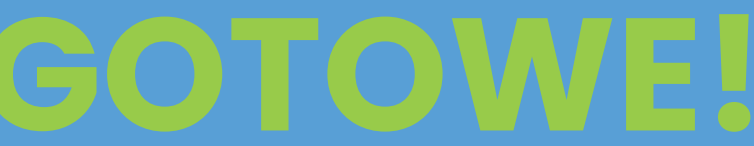

Konto zostało utworzone. Gratulacje, właśnie zaoszczędziłeś czas!

## ZGODY

### Zaznacz wymagane zgody i przejdź dalej.

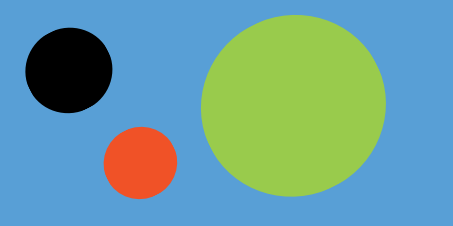